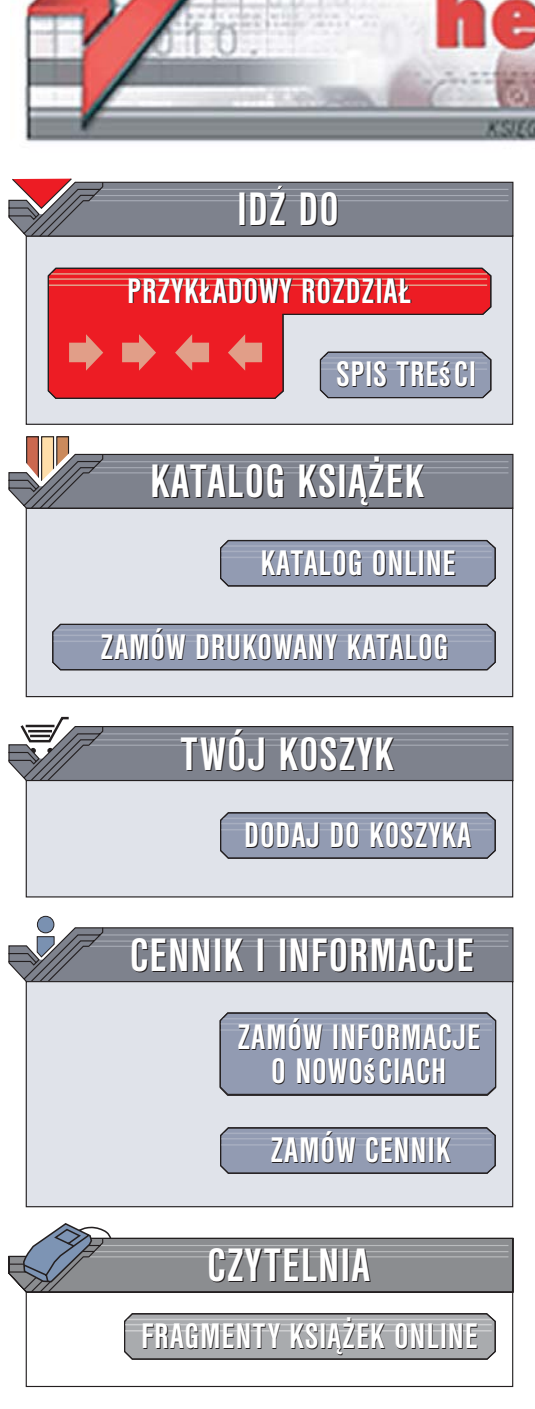

Wydawnictwo Helion ul. Kościuszki 1c 44-100 Gliwice tel. 032 230 98 63 e-mail: helion@helion.pl

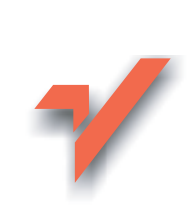

## Ubuntu Linux. Ćwiczenia

Autor: Piotr Czarny ISBN: 83-246-0659-9 Format: A5, stron: 144

ion.nl

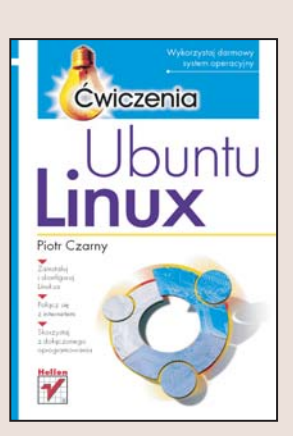

### Wykorzystaj darmowy system operacyjny

- Zainstaluj i skonfiguruj Linuksa
- Połącz się z internetem
- Skorzystaj z dołączonego oprogramowania

Linux już dawno przestał być zabawką dla pasjonatów. Dynamiczny rozwój i rosnąca w ogromnym tempie popularność tego dostępnego bezpłatnie systemu operacyjnego sprawiły, że dziś jest poważną konkurencją dla systemów komercyjnych. Linux jest wykorzystywany nie tylko jako baza wydajnych i stabilnych serwerów sieciowych, ale coraz częściej także jako system operacyjny dla komputerów domowych i stacji roboczych. Wybór oprogramowania dostępnego dla Linuksa powiększa się z dnia na dzień. W sieci można znaleźć niemal wszystko – od gier po rozbudowane aplikacje graficzne i pakiety biurowe. Jednak podstawową zaletą zarówno Linuksa, jak i przeznaczonego dla niego oprogramowania jest to, że nie trzeba za nie płacić.

Książka "Ubuntu Linux. Ćwiczenia" zapozna Cię z podstawami obsługi jednej z odmian Linuksa, Ubuntu. Czytając ją i wykonując zawarte w niej ćwiczenia, dowiesz się, jak instalować system i logować się do niego. Nauczysz się korzystać z graficznego interfejsu użytkownika, przeglądać zawartość folderów na dysku i nagrywać płyty CD. Przeczytasz także o przeglądarce WWW Mozilla, korzystaniu z poczty elektronicznej, instalowaniu oprogramowania i pracy z pakietem biurowym OpenOffice.

- Instalowanie i uruchamianie systemu
- Logowanie
- Dostęp do katalogów
- Odczytywanie i nagrywanie dyskietek i płyt CD
- Konfigurowanie X-Window
- Przeglądanie stron WWW
- Drukowanie
- Edycja dokumentów tekstowych
- Instalowanie nowego oprogramowania i aktualizacji systemu

. . . and .

### Rozpocznij przygodę z Linuksem

# Spis treści

|             | Wstęp                          | 5  |
|-------------|--------------------------------|----|
| Rozdział 1. | Instalacja systemu             | 13 |
|             | Uruchamianie Ubuntu            | 14 |
| Rozdział 2. | Logowanie i wylogowywanie      | 21 |
| Rozdział 3. | Pulpit i foldery               | 25 |
|             | Uruchamianie aplikacji         | 25 |
|             | Skróty do programów            | 28 |
|             | Preferowane aplikacje          | 32 |
|             | Przełącznik obszarów roboczych | 33 |
|             | Pasek zadań                    | 36 |
|             | Narzędzie powiadamiania        | 37 |
|             | Przeglądanie folderów          | 37 |
| Rozdział 4. | Napędy                         | 43 |
|             | Przeglądanie dyskietki         | 43 |
|             | Formatowanie dyskietki         | 48 |
|             | Foldery                        | 50 |
|             | Zmiana praw do zasobów         | 53 |
|             | Czytnik płyt CD                | 56 |
|             | Nagrywarka płyt CD             | 59 |

| Konfiguracja X Window                 | 63                                                                                                    |
|---------------------------------------|----------------------------------------------------------------------------------------------------|
| Surfowanie po sieci                   | 83                                                                                                    |
| Poczta elektroniczna                  | 93                                                                                                    |
| Drukowanie                            | 103                                                                                                    |
| Nie Word i nie Excel                  | 109                                                                                                    |
| Edycja tekstów<br>Arkusz kalkulacyjny | 110<br>119                                                                                                    |
| Zarządzanie pakietami                 | 127                                                                                                    |
| Dziennik                              | 131                                                                                                    |
| Aktualizowanie systemu                | 135                                                                                                    |
| Zasoby internetu                      | 139                                                                                                    |
|                                       | Konfiguracja X Window<br>Surfowanie po sieci<br>Poczta elektroniczna<br>Drukowanie<br>Nie Word i nie Excel<br>Edycja tekstów<br>Arkusz kalkulacyjny<br>Zarządzanie pakietami<br>Dziennik<br>Aktualizowanie systemu<br>Zasoby internetu |

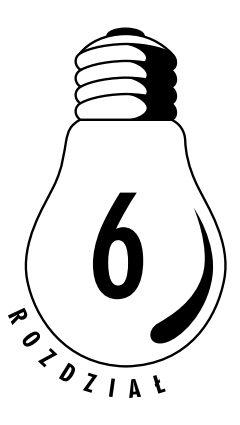

## Surfowanie po sieci

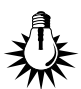

Wraz z systemem Linux instalowana jest również przeglądarka internetowa o nazwie Mozilla. Przypadnie ona do gustu osobom, które używały programu Netscape.

#### Ć W I C Z E N I E

## 6.1 Uruchamianie przeglądarki Mozilla

Uruchom program Mozilla.

 Kliknij widoczną na *panelu* ikonę przeglądarki Mozilla (rysunek 6.1).

**Rysunek 6.1.** Ikona przeglądarki stron Web

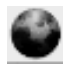

 Na ekranie wyświetlone zostało okno przeglądarki (*browser*) — rysunek 6.2.

W internecie brak jest standardu dotyczącego wielkości liter używanych na stronach Web. Zbyt małe znaki mogą być nieczytelne. Można sobie z tym poradzić, korzystając z funkcji powiększenia.

#### **Ć W I C Z E N I E**

6.2 Zmiana wielkości liter wyświetlanych w oknie przeglądarki

Wczytaj stronę Web. Wyświetl tekst w dwukrotnym powiększeniu.

| Witaj w Ubuntu 6.06 LT51 - Mozilla Firefox                                                          | _ = X      |
|----------------------------------------------------------------------------------------------------|------------|
| <u>Plik E</u> dycja <u>W</u> idok P <u>r</u> zejdź <u>Z</u> akładki <u>N</u> arzędzia Pomo <u>c</u> | $\diamond$ |
| 🥠 - 🎲 - 🛃 🔕 🏠 🗋 file;///usr/share/ubuntu-artwork/home/locales/inde 💌 👁 Idź 🗔                        |            |
| PGetting Started 🔂 Latest BBC Headlines                                                             |            |
| 🗘 ubuntu                                                                                            | •          |
| Witaj w Ubuntu 6.06 LTS!                                                                            |            |
| powinno być dostenne bezplatnie, powinno być dostenne w lokalnym                                    | _          |
| jezyku, a wszyscy ludzie powinni mieć wolność dostosowywania go do                                  |            |
| swoich potrzeb w dowolny sposób.                                                                    |            |
| Dostęp do pomocy:                                                                                   |            |
| Istnieje wiele sposobów na uzyskanie pomocy dotyczącej Ubuntu.                                      |            |
| Możesz uzyskać dostęp do przewodników i dokumentacji wybierając                                     |            |
| "Pomoc" z menu "System". Pomoc możesz również znaleźć na <u>Oficialnej</u>                          | -          |
| Zakończono                                                                                          |            |

#### Rysunek 6.2. Okno przeglądarki Mozilla

- 1. Wczytaj stronę Web.
- 2. Zapoznaj się z jej wyglądem (rysunek 6.3).
- 3. Wybierz polecenia: Widok/Rozmiar tekstu/Zwiększ.
- 4. Tekst został powiększony (rysunek 6.4).

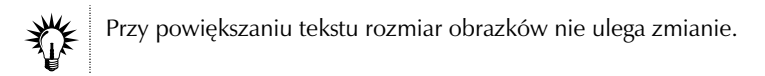

Czy zdarzyło Ci się kiedyś, że strona Web Cię zafascynowała? Czy chciałeś dowiedzieć się, w jaki sposób autor uzyskał taki efekt? W programie Mozilla można obejrzeć kod strony.

#### ĆWICZENIE

## 6.3 Wyświetlanie kodu strony

Wyświetl kod strony Web.

- 1. Wczytaj stronę Web.
- 2. Wybierz polecenia: Widok/Źródło strony.

| Bag                                          | owka jaworzec - Bieszczady - schronisko gorskie PTTK - noclegi - Mozilla Firefox 📃 🖻                                                                                                    |
|----------------------------------------------|----------------------------------------------------------------------------------------------------|
| c <u>E</u> dycja                             | <u>W</u> idok P <u>r</u> zejdź <u>Z</u> akładki <u>N</u> arzędzia Pomo <u>c</u>                                                                                                    |
| •                                            | 😼 💿 🏠 🗋 http://www.jaworzec.com.pl/index2.php?page_id= 🔽 💿 ldź 🗔                                                                                                    |
| Getting S                                    | arted 🔊 Latest BBC Headlines                                                                                                    |
| ABC                                          | cówka PTTK                                                                                                    |
|                                              | ww.jaworzee.com.pl                                                                                                    |
| 0                                            | the second second |
| 0                                            | schronisku Galerie Do sciągnięcia Kontakt Rezerwacje Księga gosci Linki                                                                                                    |
| 0                                            | schronisku Galerie Do sciągnięcia Kontakt Rezerwacje Księga gosci Linki<br>Kontakt                                                                                                    |
| Jajlepszą<br>kontaktow                       | schronisku Galene Do sciągnięcia Kontakt Rezerwacje Księga gosci Linki<br>Kontakt<br>formą kontaktu jest oczywiście osobiste przybycie do schroniska. Jeśli jednak ktoś ma ochotę<br>ać się z nami w inny sposób, poniżej podajemy dane kontaktowe.                                                                                                    |
| Jajlepszą<br>kontaktow<br>Adres:             | Schronisku Galerie Do sciągnięcia Kontakt Rezerwacje Księga gosci Linki<br>Kontakt<br>formą kontaktu jest oczywiście osobiste przybycie do schroniska. Jeśli jednak ktoś ma ochotę<br>ać się z nami w inny sposób, poniżej podajemy dane kontaktowe.<br>Bacówka PTTK "Jaworzec"<br>38-608 Wetlina k/Kalnicy<br>woj. podkarpackie                                                                                                    |
| Jajlepszą<br>kontaktow<br>Adres:             | Schronisku Galefie Do sciągnięcia Kontakt Rezerwacje Księga gosci Linki<br>Kontakt<br>formą kontaktu jest oczywiście osobiste przybycie do schroniska. Jeśli jednak ktoś ma ochotę<br>ać się z nami w inny sposób, poniżej podajemy dane kontaktowe.<br>Bacówka PTTK "Jaworzec"<br>38-608 Wetlina k/Kalnicy<br>woj. podkarpackie<br>UWAGA!!! Schronisko nie leży w Wetlinie! Jest położone ok. 3,5 km od Kalnicy.                                                                                                    |
| Jajlepszą<br>kontaktow<br>Adres:<br>telefon: | Schrönisku Galefie Do sciągnięcia Kontakt Rezerwacje Księga gosci Linki<br>Kontakt<br>formą kontaktu jest oczywiście osobiste przybycie do schroniska. Jeśli jednak ktoś ma ochotę<br>ać się z nami w inny sposób, poniżej podajemy dane kontaktowe.<br>Bacówka PTTK "Jaworzec"<br>38-608 Wetlina k/Kalnicy<br>woj. podkarpackie<br>UWAGA!!! Schronisko nie leży w Wetlinie! Jest położone ok. 3,5 km od Kalnicy.<br>0606 55 23 16                                                                                                    |
| Jajlepszą<br>kontaktow<br>Adres:<br>telefon: | Schrönisku Galefie Do sciągnięcia Kontakt Rezerwacje Księga gosci Linki<br>Kontakt<br>formą kontaktu jest oczywiście osobiste przybycie do schroniska. Jeśli jednak ktoś ma ochotę<br>ać się z nami w inny sposób, poniżej podajemy dane kontaktowe.<br>Bacówka PTTK "Jaworzec"<br>38-608 Wetlina k/Kalnicy<br>woj. podkarpackie<br>UWAGA!!! Schronisko nie leży w Wetlinie! Jest położone ok. 3,5 km od Kalnicy.<br>0606 55 23 16<br>UWAGA!!! Czasami trzeba być bardzo cierpliwym (zasięg)!!!                                                                                                    |

Rysunek 6.3. Napisy w środkowej części strony są nieczytelne

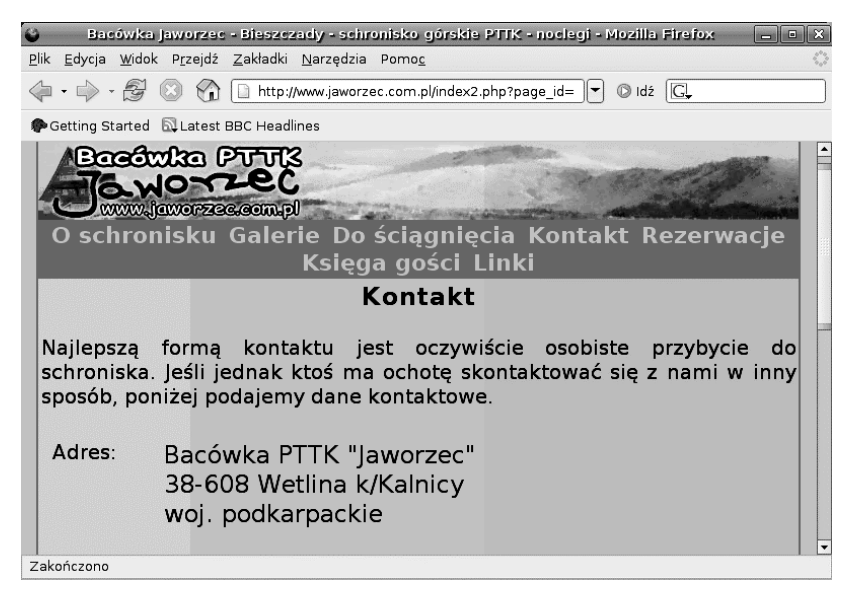

Rysunek 6.4. Tekst po powiększeniu

**3.** W oknie *Source of*: widoczny będzie kod HTML strony Web (rysunek 6.5).

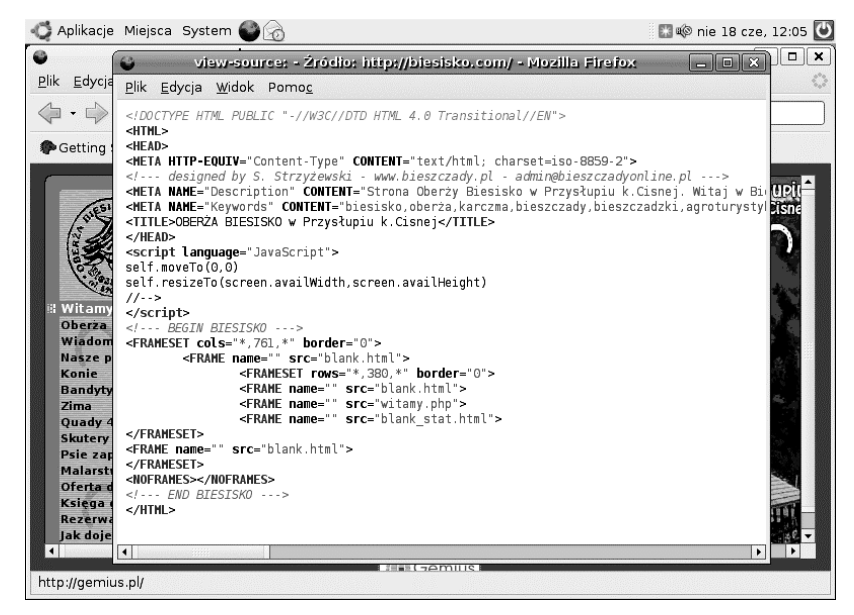

Rysunek 6.5. Internet od kuchni — kod strony Web

Mozilla wyposażona jest również w inne narzędzie do poznawania sekretów stron Web.

#### <u>Ć W I C Z E N I E</u>

## 6.4 Wyświetlanie informacji o obrazkach publikowanych na stronach WWW

Wyświetl informacje o obrazku widocznym na stronie Web. Zapisz go na twardym dysku komputera.

- 1. Wczytaj stronę Web.
- 2. Kliknij obrazek prawym przyciskiem myszy.
- **3.** Z menu podręcznego wybierz polecenie *Właściwości* (rysunek 6.6).

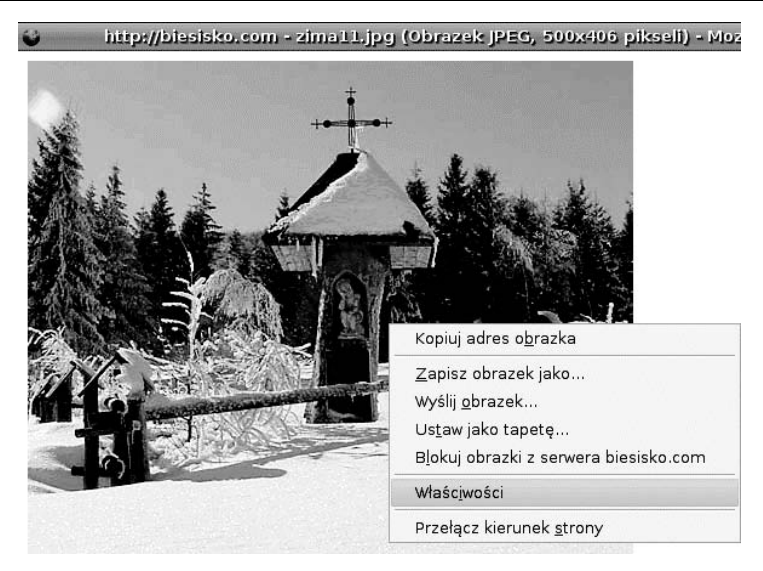

Rysunek 6.6. Menu podręczne obrazka

- 4. Wyświetlone zostanie okno Właściwości elementu (rysunek 6.7).
- 5. Zamknij okno Właściwości elementu.
- 6. Kliknij obrazek prawym przyciskiem myszy.
- 7. Z menu podręcznego wybierz polecenie *Zapisz obrazek jako...* (rysunek 6.8).
- 8. Wyświetlone zostało okno *Zapisz obrazek* (rysunek 6.9). W polu *Nazwa* wpisz nazwę pliku, do którego ma zostać zapisany obrazek.
- 9. Kliknij pozycję Przeglądaj inne foldery. Wskaż folder docelowy.
- 10. Nazwa foldera docelowego pojawiła się w oknie Zapis w folderze.
- 11. Kliknij przycisk Zapisz.

Czasami w internecie trzeba długo szukać, aby znaleźć potrzebną informację. Jeżeli chcemy, aby adres ciekawej strony Web nie poszedł w zapomnienie, możemy go zapisać. Mozilla wyposażona jest w narzędzie do zapisywania adresów i zarządzania nimi.

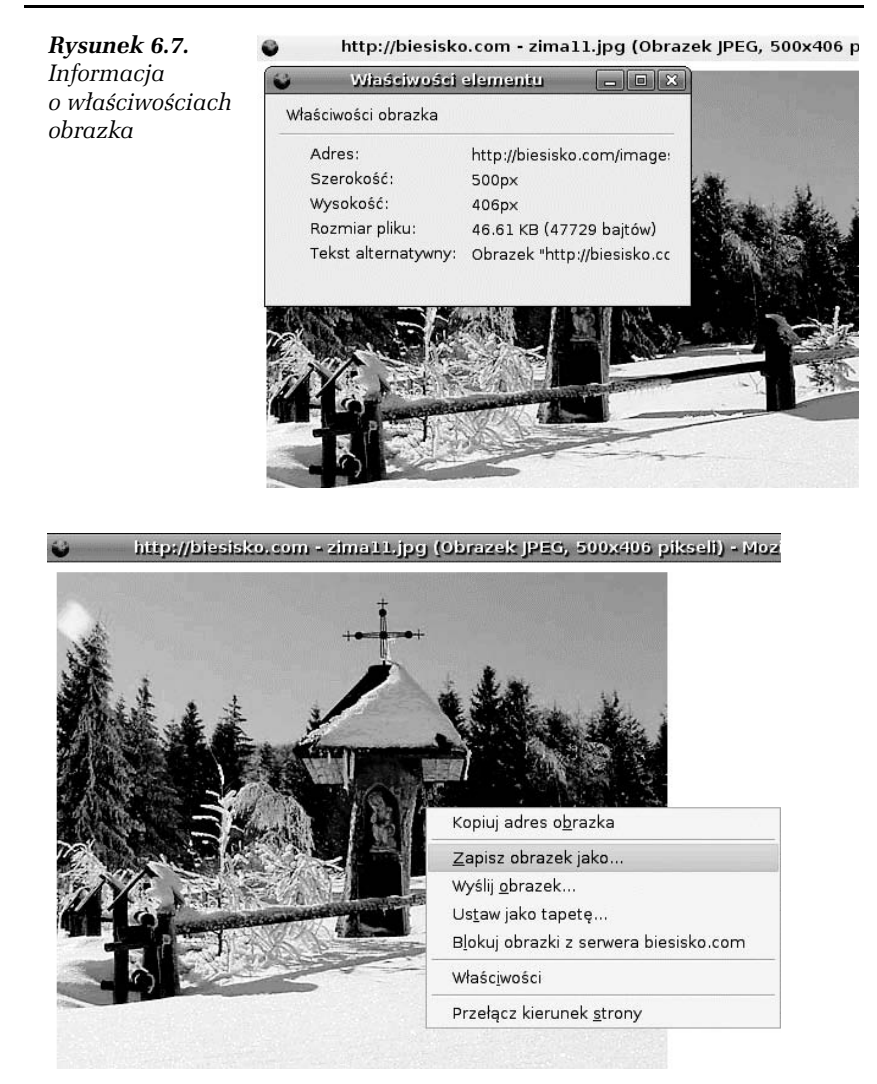

Rysunek 6.8. Polecenie zapisu obrazka znajduje się w menu podręcznym

## ćwiczenie 6.5 Tworzenie zakładki

Utwórz zakładkę do strony Web.

1. Załaduj stronę Web.

| ő                          | Zapisz obra  | izek D        |
|----------------------------|--------------|---------------|
| Nazwa:                     | zima11.jpg   |               |
| Zapis w f <u>o</u> lderze: | : 🖾 Biurko 🔷 |               |
| Przeglądaj inne            | foldery      |               |
|                            |              | Anuluj Zapisz |

Rysunek 6.9. Zapisywanie obrazka

2. Wybierz polecenia: Zakładki/Dodaj do zakładek (rysunek 6.10).

| Rysunek 6.10. | OBERŹA BIESISKO w Przysłupiu k.Cisnej - M                                                                   |  |
|---------------|----------------------------------------------------------------------------------------------------|--|
| Menu Zakładki | <u>P</u> lik <u>E</u> dycja <u>W</u> idok P <u>r</u> zejdź <u>Z</u> akładki <u>N</u> arzędzia Pomo <u>c</u> |  |
|               | 🛆 - 🛃 👩 🏠 Dodaj do zakładek Ctrl+D                                                                          |  |
|               | Dodaj wszystkie karty do zakładek                                                                           |  |
|               | PGetting Started Latest Zarządzaj zakładkami                                                                |  |
|               | 🖂 Program Firefox nie pozwolił 🗇 Bookmarks Toolbar Folder 🔶                                                 |  |
|               | 🕞 Ubuntu and Free Software links 🕨                                                                          |  |
|               | Oberia Direfox and Mozilla Links                                                                            |  |

**3.** Wyświetlone zostało okno *Dodaj do zakładek* (rysunek 6.11). W polu *Nazwa* widoczny jest tytuł strony.

| Rysunek 6.11.                                             | 6                                    | Dodaj do zakładek                     | ×   |
|-----------------------------------------------------------|--------------------------------------|---------------------------------------|-----|
| Ókno Dodaj<br>do zakładek<br>z ustawieniami<br>domyślnymi | Ŋazwa:<br>Dodaj do folder <u>u</u> : | OBERZA BIESISKO w Przysłupiu k.Cisnej | ; . |

- 4. Kliknij przycisk Dodaj.
- 5. Sprawdzimy, jak wygląda utworzona zakładka. Wybierz polecenie *Zakładki*. Nazwa zakładki jest identyczna z tytułem strony (rysunek 6.12). Zakładka została dodana do folderu *Zakładki*.

#### Ć W I C Z E N I E

## 6.6 Edytowanie opisu zakładki

Zmień opis zakładki.

1. Wybierz polecenia: Zakładki/Zarządzaj zakładkami.

| Rysunek 6.12.   | <u>Z</u> akładki <u>N</u> arzędzia Pomo <u>c</u> |
|-----------------|--------------------------------------------------|
| Menu Zakładki   | Dodaj do zakładek Ctrl+D                         |
| z nową zakładką | Dodaj wszystkie karty do zakładek                |
|                 | Zarządzaj zakładkami                             |
|                 | 🖻 Bookmarks Toolbar Folder 🔹 🕨                   |
|                 | 🗇 Ubuntu and Free Software links 🔹 🕨             |
|                 | 🗁 Firefox and Mozilla Links 🔹 🕨                  |
|                 | 📄 OBERŻA BIESISKO w Przysłupiu k.Cisnej          |

- 2. Wyświetlone zostanie okno z listą zakładek. Zaznacz wiersz, który chcesz edytować.
- 3. Wybierz polecenia: Zmień nazwę.
- 4. Wyświetlone zostało okno *Właściwości*. W polu *Nazwa* wpisz nowy opis zakładki.
- 5. Kliknij przycisk Ok.

Zakładki można zapisać w pliku. Ma on format \*.*html*. Plik można przesłać jako załącznik do listu lub opublikować w internecie jako stronę Web.

#### <u>Ć W I C Z E N I E</u>

## 6.7 Archiwizowanie zakładek

Zapisz zakładki w pliku.

- 1. Wybierz polecenia: Zakładki/Zarządzaj zakładkami.
- 2. Wyświetlone zostanie okno Menedżer zakładek.
- 3. Wybierz polecenia: Plik/Eksportuj.
- 4. Wyświetlone zostanie okno *Eksportuj plik zakładek*.
- 5. W polu *Nazwa* wpisz nazwę pliku. Domyślnie jest to *bookmarks.html*.
- **6.** Plik zostanie zapisany do foldera domowego. Jeśli chcesz zmienić folder docelowy, kliknij pozycję *Przeglądaj inne foldery*, a następnie wybierz folder.
- 7. Kliknij przycisk Zapisz.

Nie zawsze pamiętamy o utworzeniu zakładki do strony. Na szczęście Mozilla rejestruje odwiedzane strony. Jeśli pamiętamy, kiedy odwiedziliśmy stronę, do której chcemy wrócić, możemy odnaleźć jej adres.

#### ĆWICZENIE

## 6.8 Przeglądanie historii odwiedzonych stron

Wyświetl listę stron odwiedzonych dzisiaj.

- 1. W oknie przeglądarki wybierz polecenia: Przejdź/Historia.
- 2. Wyświetlone zostanie okno *Historia* (rysunek 6.13). Kliknij w nim pozycję *Dzisiaj*.

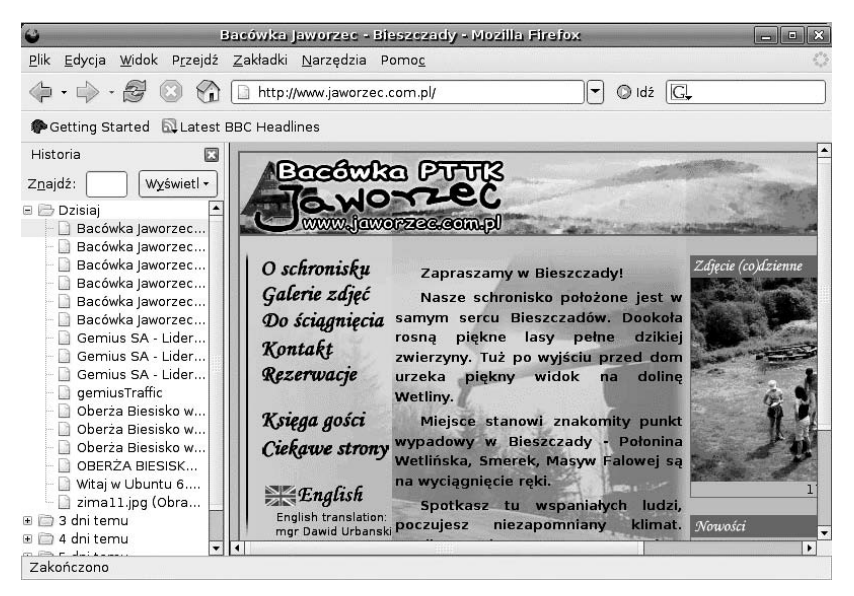

Rysunek 6.13. Przeglądanie historii odwiedzonych stron

- 3. Kliknij ikonę plus (+) widoczną przy adresie strony.
- 4. Dwukrotnie kliknij odsyłacz.
- 5. Załadowana zostanie strona, której adres przechowywany był w folderze okna *Historia*.